## <u>SQL ACCOUNT – Double Date (Posting Date Module)</u>

SQL has a double date module that you can use to set a separate posting date for your document date. In order to using this feature, you need to make sure you have the module.

How to check if you have Post Date Module?

- 1) Go to File
- 2) Customize SQL Account Modules.
- 3) "Document Date, Posting Date" should be ticked

| SQL Account Enterprise Edition - Tes         | ing C 🛛 🔤 Customize SQL Account Modules |              |     |      |      |         | ×        |
|----------------------------------------------|-----------------------------------------|--------------|-----|------|------|---------|----------|
| <u>File</u> J <u>GL</u> <u>C</u> ustomer Sup | plier                                   |              |     |      |      |         |          |
| New Application Window                       | Module                                  |              | SBE | PLUS | PROF | PREMIER | ENTERP ^ |
| Open                                         | Category : 1. Core                      |              |     |      |      |         |          |
| es .                                         | General Ledger, Customer, Supplier      |              |     |      |      |         |          |
| ag Logon                                     | Sales, Purchase                         |              |     |      |      |         |          |
| 🚳 Company Profile                            |                                         |              | •   |      |      |         |          |
| Product Activation                           | Basic Currency                          |              | 1   | •    | •    | •       | •        |
| Flodder Activation                           | Advance Currency - General Ledger       |              |     |      |      | •       | •        |
| Import                                       | Project / Departmental                  |              | •   | •    | •    | •       |          |
| Backup Database                              | Advance Credit Control                  |              |     |      | •    | •       | •        |
| Show Active Connection <sup>3</sup>          | Document Date, Posting Date             |              |     |      |      |         |          |
| Channe Damand                                | Multiple Document Number Set            |              |     |      | •    | •       | •        |
| Change Password                              | Odd Financial Date                      |              |     |      |      |         |          |
| 2-Step Verification                          | Special Aging                           |              |     |      |      |         | •        |
| Close Ctrl IV                                | GSI / VAI                               |              | •   | •    | •    |         |          |
|                                              | Royal Malaysian Customs Department CST  |              |     |      |      |         |          |
| Close All                                    | No Lookup                               | $\checkmark$ | •   | •    | •    |         |          |
| 🔿 Print F7                                   | iDataKing OCR                           |              |     |      |      |         |          |
| Breview E6                                   | Customer & Supplier Deposit             | $\checkmark$ |     |      |      |         |          |
| rie <u>v</u> iew ro                          | Financial Consolidation                 |              |     |      |      |         |          |
| Export Report                                | CTOS                                    |              |     |      |      |         |          |
| Printer Setup                                | Category : 3. Sales/Purchase            |              |     |      |      |         |          |
| Customize SQL Assount Medules                | Profit Estimator                        |              | •   | •    | •    | •       | I        |
| Customize SQL Account Modules.               | Count = 48                              |              |     |      |      |         | ~        |
| Run                                          | •                                       |              |     |      |      |         | >        |
| 🔂 Exit                                       |                                         |              |     |      | (    | ОК      | Cancel   |
|                                              |                                         |              |     |      |      |         |          |

## How to set posting date?

1) For example, we can go to Sales invoice:

| 😁 Ir                             | woice                                                                                                    |                                                                                                    |                                                                                                    |
|----------------------------------|----------------------------------------------------------------------------------------------------|----------------------------------------------------------------------------------------------------|----------------------------------------------------------------------------------------------------|
| More.                            |                                                                                                    | 1 Invoice                                                                                                    | Cancelled <u>New</u>                                                                                                    |
| a Attachments Note Item Template | Customer := <u>800-C0001A</u><br>CASH SALES<br>Address :-<br>Description :- Sales<br>• • • • • • • • • • • • • • • • • • • | Transfer From Quotation         Transfer From Sales Order         Transfer From Delivery Order         Transfer To Sales Credit Note         Barcode       F8         Update Unit Price         Set Tax Date         Set Tax Date         Show Double Entry       Ctrl+O         UDF         Copy Invoice         Paste Invoice | Inv No : IV-00136       Q         Next No :- IV-00137       Qelete         Date :- 17/08/2021       ▼         Agent :- NSL       ▼         Terms :- 30 Days       ▼         Ref 1. :-       Ext. No :-         Ext. No :-       Browse         KG       Disc         Sub Total       T         1,100.00       1 |
|                                  | 2 records Deposit Amount: 0.00 ···                                                                                         | Paste From Purchase Items<br>Invoice Batch Print<br>Audit Trail                                                                                                    | 1,110.00                                                                                                    |
|                                  | Local Net Total: 1,221.00                                                                                                  |                                                                                                    | 1,221.00 Close                                                                                                    |

- 2) Right click on the word Invoice and select "Set Posting Date"
- 3) Key in your desired posting date. For example, we set the posting date as 30/09/2021 for this invoice

| 😁 In   | voice          |                  |          |      |            |          |         |         |        |                        |                   |            |          |                                 |
|--------|----------------|------------------|----------|------|------------|----------|---------|---------|--------|------------------------|-------------------|------------|----------|---------------------------------|
| More   |                |                  |          |      | 1          | nvoi     | ce      |         |        |                        | G                 | ancelled 🗌 |          | New                             |
| -      | Customer :-    | 300-C0001A 💌     |          |      |            |          |         |         | (      | Inv No :               | IV-00136          | Q,         | 1        | <u>E</u> dit 💌                  |
| Attach | Address :-     | CASH SALES       |          |      | Set Postin | ng Date  |         | ×       |        | Next No :              | - IV-00137        | •          |          | Delete                          |
| ments  | Address .      |                  |          |      | Current (  | Document | Date:   |         |        | Date :-<br>Agent :-    | 17/08/2021<br>NSL | •          | 3        | <mark>, ∏</mark> <u>S</u> ave ▼ |
| :      |                |                  |          |      | 17/08/20   | 30/09/2  | 021     | ~       |        | Terms :-               | 30 Days           | -          |          | <u>C</u> ancel                  |
| Note   | Description :- | Sales            |          |      | 2          | ОК       |         | Cancel  | ▼      | Ref 1. :-<br>Ext No :- |                   |            |          | Refresh                         |
| Ite    | + - 🕥          | Profit Estimator |          |      |            |          |         |         |        | EAL. NO .              |                   |            | ,,,<br>П | <u>B</u> rowse                  |
| m Tei  | Invoice Mate   | ix               |          |      |            |          |         |         |        |                        |                   | 1          |          |                                 |
| mplate | Item Cod       | e Description    | More Des | U    | Project    | Qty      | U/Price | UDF_QTY | UDF_KG | Disc                   | Sub Total T       | From Doc   |          |                                 |
| 1      | E-T18s         | ERICSSON T18s    | a        | UNIT |            | 1.00     | 1,100   |         |        |                        | 1,100.00 1        |            | >        |                                 |
|        |                |                  |          |      |            |          |         |         |        |                        |                   |            |          |                                 |
|        |                |                  |          |      |            |          |         |         |        |                        |                   |            |          |                                 |
|        |                |                  |          |      |            |          |         |         |        |                        |                   |            | U        |                                 |
|        |                |                  |          |      |            |          |         |         |        |                        |                   |            |          |                                 |
|        |                |                  |          |      |            |          |         |         |        |                        |                   |            |          |                                 |
|        |                |                  |          |      |            |          |         |         |        |                        |                   |            |          |                                 |
|        | 2 records      |                  |          |      |            | 2.00     |         |         |        |                        | 1,110.00          |            |          |                                 |
|        | Deposit Amo    | unt: 0.00 ···    |          |      |            |          |         |         |        |                        |                   |            |          |                                 |
|        | Local Net To   | tal: 1,221.00    |          |      |            |          |         |         |        |                        |                   | 1,221.00   | <u> </u> | Close                           |

4) Press OK and then Save once you have keyed in the date. You will be able to see the posting date on the top left of your invoice.

| 😁 In   | voice          |                  |            |         |                     |          |            |                     |      |                  |
|--------|----------------|------------------|------------|---------|---------------------|----------|------------|---------------------|------|------------------|
| More   | Posting Date:  | 30/09/2021       |            | 1       | nvoice              |          |            | Cancelled           | ]    | New              |
| 1      | Customer :-    | 300-C0001A       |            |         |                     | (        | Inv No :   | IV-00136            | 2    | <u>E</u> dit ▼   |
| Attach | Address :-     | CASH SALES       |            |         |                     |          | Next No :- | - IV-00137          |      | <u>D</u> elete   |
| ment   | Address        |                  |            |         |                     |          | Date :-    | 17/08/2021          |      | 📄 <u>S</u> ave 🔻 |
| 5      |                |                  |            |         |                     |          | Terms :-   | 30 Days             |      | Cancel           |
| Note.  | Description :- | Sales            |            |         |                     | <b>v</b> | Ref 1. :-  |                     |      | Refresh          |
| :      | + - 🕥          | Profit Estimator |            |         |                     |          | Ext. No :- |                     | יע   | Browse           |
| tem To | Invoice Matr   | -ix              |            |         |                     |          |            |                     |      |                  |
| empla  | Item Cod       | e Description    | More Des U | Project | Qty U/Price UDF_QTY | UDF_KG   | Disc       | Sub Total T From Do | c    |                  |
| te     | ► 8752/060/    | 8752/060/0782    |            |         | 1.00 10.0000        |          |            | 10.00 1             | -,   |                  |
|        | 2 records      |                  |            |         | 2.00                |          |            | 1,110.00            |      |                  |
|        | Deposit Amo    | unt: 0.00 ···    |            |         |                     |          |            |                     |      | - di -           |
|        | Local Net To   | tal: 1,221.00    |            |         |                     |          |            | 1,22                | 1.00 | Close            |

## Effects of Post Date in Customer Aging Report

The customer's invoice aging will be based on the posting date. For example. If you view the aging based on the document date, it will not be displayed.

1) Invoice IV-00136 is not displayed in August 2021 Customer Aging

| <b>2</b>                                                                                                    | Customer A                  | ging Report |           |          |         |         |              |           |     |           |           |            |            |         |            |         |       | - • ×  |
|----------------------------------------------------------------------------------------------------|-----------------------------|-------------|-----------|----------|---------|---------|--------------|-----------|-----|-----------|-----------|------------|------------|---------|------------|---------|-------|--------|
| Aging Date:       30/08/2021         Customer:       300-C0001A         Agent:       Customer Code         Agent:       Customer Code         Area:       Currency:         Project:       Company Soft By;         Control A/C:       Company Soft By;         Default Aging       Control A/C:         Default Aging       Include POC Info         Include knock-off Detail       Include knock-off Detail         Hetonia (kp Post Date)       Apply |                             |             |           |          |         |         |              |           |     |           |           |            |            |         |            |         |       |        |
| -                                                                                                    | Con                         | anany Nama  | Δ.        | Davi (M  |         | Ourrent | Mth          | 1 Month   | Te  | *         | 2 Mont    | the        | 2 Mthc 9 A | 20140   | Col 06     | Col 1   | 1     | Col 12 |
|                                                                                                    | CASH SALE                   | s           |           | Pdy (M   | 10.00   | Current | MUT          | 10.011.00 | IC  | 15 184 00 |           | 5 MUIS & A | 5 173 00   |         | 00.11      |         | C0.15 |        |
|                                                                                                    | 1                           | Doc No      | Doc       | : Date   | Т       | erms    | Currency Co. | Current M | Ith | 1 Mor     | th        | 2          | Months     | 3 Mt    | hs & Above | Total   |       | Col.06 |
|                                                                                                    | IV-00003 04/01/2018 30 Days |             |           |          |         |         |              |           |     |           |           |            |            |         | 5,173.00   | 5,173.  | 00    |        |
| ▶ IV-00118 06/07/2021 30 Days                                                                                                    |                             |             |           |          |         |         |              |           |     | 500.00    |           |            |            |         | 500.       | 00      |       |        |
| OR-00077 06/07/2021                                                                                                    |                             |             |           |          |         |         |              |           |     |           | (500.00)  |            |            |         |            | (500.0  | 00)   |        |
| N-00119 07/07/2021 30 Days 11.00 11.00                                                                                                    |                             |             |           |          |         |         |              |           |     |           |           |            |            |         |            |         |       |        |
|                                                                                                    | IV-0012                     | 5           | 28/0//202 | 21<br>21 | 30 Days |         |              |           |     |           | 10,000.00 |            |            |         |            | 10,000. | 00    |        |
| C                                                                                                    | ount = 1                    |             |           |          | 10.00   |         | 0.00         | 10,011.00 |     | 15,184.00 |           | 0.00       | 5          | ,173.00 | 0.00       | 0.00    |       | 0.00   |

2) Invoice IV-00136 is only displayed in September 2021 Customer Aging.

| 🔁 Ci                                                                                                    | ustomer A  | ging Report |                                       |        |               |               |             |                        |              |             |      |          |             |              |          |       |      |        |
|----------------------------------------------------------------------------------------------------|------------|-------------|---------------------------------------|--------|---------------|---------------|-------------|------------------------|--------------|-------------|------|----------|-------------|--------------|----------|-------|------|--------|
| Agin                                                                                                    | ng Date:   | 30/09/2021  | ~                                     | Gro    | oup/Sort By:  |               | E Repor     | t Name                 |              |             |      |          |             |              |          |       |      |        |
| Customer 200-c00014                                                                                                    |            |             |                                       |        |               |               |             |                        |              |             |      |          |             |              |          |       |      |        |
| Customer. Customer. Custom |            |             |                                       |        |               |               |             |                        |              |             |      |          |             |              |          |       |      |        |
| Agent:                                                                                                    |            |             |                                       |        |               |               |             |                        |              |             |      |          |             |              |          |       |      |        |
| Area: Currency Cust-Murc-U-b Murs Aging-Jun 2004, May 2004                                                                                                    |            |             |                                       |        |               |               |             |                        |              |             |      |          |             |              |          |       |      |        |
| Pro                                                                                                    | iect:      |             | · · · · · · · · · · · · · · · · · · · | 7   6  | Company C     | ategory       | Cust-L      | ocal-L0-12 Mths Agin   | a-Current.1  | Mth         |      |          |             |              |          |       |      |        |
| 0                                                                                                    |            |             |                                       | Agin   | ig On:        |               | Cust-M      | Iulti-LO-12 Mths Aging | -Current,1   | Mth         |      |          |             |              |          |       |      |        |
| Cui                                                                                                    | rency.     |             |                                       |        | Default Aging | ~             | Cust-L      | ocal&Multi-L0-06 Mth   | s-UnRealised | d Gain Loss |      |          |             |              |          |       |      |        |
| Cor                                                                                                    | ntrol A/C: | Ц           |                                       |        | Include PDC   | Info          |             |                        |              |             |      |          |             |              |          |       |      |        |
| Co.                                                                                                    | Cate.:     |             | ×                                     |        | Include Knoo  | ck-Off Detail |             |                        |              |             |      |          |             |              |          |       |      |        |
|                                                                                                    |            |             |                                       |        | Include zero  | balance       | 🔰 🕨 A       | pply                   |              |             |      |          |             |              |          |       |      |        |
|                                                                                                    |            |             |                                       |        | Historial (by | Post Date)    |             |                        |              |             |      |          |             |              |          |       |      |        |
|                                                                                                    |            |             |                                       |        |               |               |             |                        |              | ^           |      |          |             |              |          |       |      |        |
| 3                                                                                                    | Com        | ipany Name  | Δ                                     | Pay (M | TD)           | Current M     | 4th         | 1 Month                | TC           | otal        | 2 Mo | nths     | 3 Mths & Ab | ove          | Col.06   | Col   | .11  | Col.13 |
|                                                                                                    | CASH SALE  | S           |                                       |        | 1,000.00      |               | 1,221.00    |                        |              | 15,395.00   |      | 9,011.00 | 5           | ,163.00      |          |       |      |        |
|                                                                                                    | 3          | Doc No      | Doc                                   | Date   | Ter           | ms (          | Currency Co | o Current M            | 1th          | 1 Mo        | nth  | 2 M      | onths       | 3 Mths 8     | Above    | Total |      | Col.06 |
|                                                                                                    | IV-0000    | 3           | 04/01/201                             | 8      | 30 Days       |               |             |                        |              |             |      |          |             |              | 5,163.00 | 5,16  | 3.00 |        |
|                                                                                                    | IV-0011    | 3           | 06/07/202                             | 1      | 30 Days       |               |             |                        |              |             |      |          | 500.00      |              |          | 50    | 0.00 |        |
| 1                                                                                                    | OR-0007    | 7           | 06/07/202                             | 1      |               |               |             |                        |              |             |      |          | (500.00)    |              |          | (500  | .00) |        |
| IV-00119 07/07/2021 30 Days 11.00                                                                                                    |            |             |                                       |        |               |               |             |                        | 1            | 1.00        |      |          |             |              |          |       |      |        |
|                                                                                                    | IV-0012    | 5           | 28/07/202                             | 1      | 30 Days       |               |             |                        |              | _           |      |          | 9,000.00    |              |          | 9,00  | 0.00 |        |
|                                                                                                    | IV-0013    | 5           | 17/08/202                             | 1      | 30 Days       |               |             |                        | 1,221.00     |             |      |          |             |              |          | 1,22  | 1.00 |        |
|                                                                                                    |            |             |                                       |        |               |               |             |                        |              |             |      |          |             |              |          |       |      |        |
| Co                                                                                                    | unt = 1    |             |                                       |        | 1,000.00      | 1             | ,221.00     | 0.00                   |              | 15,395.00   |      | 9,011.00 | 5           | .163.00 0.00 | )        | 0.00  |      | 0.00   |
|                                                                                                    |            |             |                                       |        |               |               |             |                        |              |             |      |          |             |              |          |       |      |        |